# Configuration de VSPE & NemaStudio pour tester 2 ou plus, logiciels

## de navigation, simultanément.

Dans cet exemple je vais envoyer les données du NemaStudio GPS sur COM7 et AIS sur COM8. Ces données seront ensuite envoyées au(x) logiciel(s) de navigation sur COM5 & COM6 respectivement.

## 1) Ouvrir VSPE

| <b>*</b>  |          | Virtual Serial Por    | ts Emulator (Emulation sta | arted) –               | □ ×            |
|-----------|----------|-----------------------|----------------------------|------------------------|----------------|
| File View | Language | Emulation Device Help |                            |                        |                |
| 🛎 🔒       | •        |                       |                            |                        |                |
| Title     |          | Create new device     | Device                     | Status                 |                |
|           |          |                       |                            |                        |                |
|           |          |                       |                            |                        |                |
|           |          |                       |                            |                        |                |
|           |          |                       |                            |                        |                |
|           |          |                       |                            |                        |                |
|           |          |                       |                            |                        |                |
|           |          |                       |                            |                        |                |
|           |          |                       |                            |                        |                |
|           |          |                       |                            |                        |                |
|           |          |                       |                            |                        |                |
| J         |          |                       |                            |                        |                |
| Ready     |          |                       |                            | http://www.eterlogic.o | <u>:om</u> //, |

#### 2) Créer deux « Connector »

| Specify device type |                                                                                                    |
|---------------------|----------------------------------------------------------------------------------------------------|
| VIRT1               | Device type Connector Unlike regular serial port, connector is a virtual device that can be opened twice. When opened, it creates data pipe between its clients. That allows separate applications use the same serial port to exchange data. |
| New serial port     | 💾 Existing serial port 🙎 Client application                                                                                                    |
|                     | récédent Suivant > Annuler Aide                                                                                                    |
|                     |                                                                                                    |

## 3) Un que l'on va appeler COM7 et l'autre COM8

| Specify device characteristics                         | × |
|--------------------------------------------------------|---|
| Virtual serial port COM7  Emulate baud rate (optional) |   |
|                                                        |   |
|                                                        |   |
| < Précédent Terminer Annuler Aide                      |   |

4) Pour obtenir ceci après cette opération

| Virtual Serial Ports E                                                                       | mulator (Emulation sta | rted) – 🗆 🗙              |
|----------------------------------------------------------------------------------------------|------------------------|--------------------------|
| File View Language Emulation Device Help                                                     |                        |                          |
| 🖻 🖬 🕨 🗉 🍡 🗞 🌄                                                                                | 1                      |                          |
| Title                                                                                        | Device                 | Status                   |
| COM7                                                                                         | Connector              | Ready                    |
| СОМ8                                                                                         | Connector              | Ready                    |
|                                                                                              |                        |                          |
|                                                                                              |                        |                          |
| (Monday, May 01, 2017) [COM7] Initialization<br>(Monday, May 01, 2017) [COM8] Initialization | 0K                     |                          |
|                                                                                              |                        |                          |
|                                                                                              |                        |                          |
|                                                                                              |                        |                          |
| Ready                                                                                        |                        | http://www.eterlogic.com |

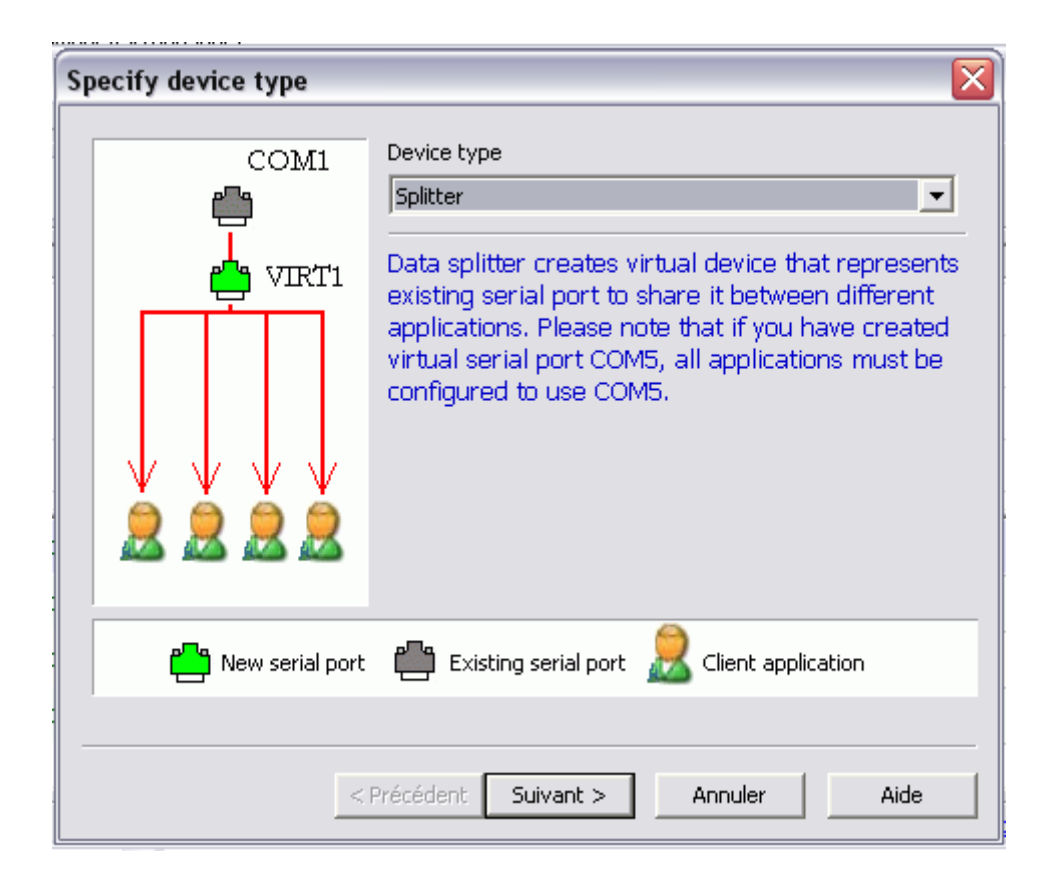

6) Un qui va utiliser les data du COM7 (GPS) pour les envoyer sur COM5 et l'autre qui va utiliser les data du COM8 (AIS) pour les envoyer sur COM6

| Virtual serial port | Data source serial port       |
|---------------------|-------------------------------|
| COM5                | COM7 Settings                 |
|                     | Read only                     |
|                     | Redirect modem registers      |
|                     | Initial modem registers state |
|                     | 🔽 RTS 🔽 DTR                   |
|                     |                               |
|                     |                               |
|                     |                               |
|                     |                               |
|                     |                               |
|                     |                               |
|                     |                               |
|                     |                               |

7) Ne pas oublier de paramétrer les ports (9600 pour GPS & 38400 pour AIS), no DTR/RTS, no parity, 8 Bits, 1 Stopbit

| 📚 Virtual Serial                 | Specify device characteristics |                                                                                                    |          |             |
|----------------------------------|--------------------------------|----------------------------------------------------------------------------------------------------|----------|-------------|
| File View Langu                  | Virtual serial port<br>COM5    | Data source serial port COM7  Read only Redirect modem registers Initial modem registers state RTS DTR | ettings  |             |
| (Monday, May (                   |                                | Serial port settings                                                                                   | 600      | <u>^</u>    |
| (Monday, May (                   |                                | DTR/RTS N<br>Parity n                                                                                  | 10<br>10 |             |
| (Monday, May (<br>(Monday, May ( |                                | Bits 8<br>Stoppeits 1<br>Read/atoms/Timeout                                                            | 1        |             |
| <br>Ready                        | < Précéde                      |                                                                                                    | I        | erlogic.com |
|                                  |                                | ОК                                                                                                    | Cancel   |             |

8) Pour obtenir ceci à la fin de cette opération

| FUTURES A VIOLES TO CONFUSION FEED ADDRS                                 |           |                          |  |  |  |
|--------------------------------------------------------------------------|-----------|--------------------------|--|--|--|
| 📚 Virtual Serial Ports Emulator (Emulation started                       | i)        |                          |  |  |  |
| File View Language Emulation Device Help                                 |           |                          |  |  |  |
| 🖻 🖬 🕨 = 隆 🐄 🦮 🍢 🚳                                                        | 0         |                          |  |  |  |
| Title                                                                    | Device    | Status                   |  |  |  |
| СОМ7                                                                     | Connector | OK                       |  |  |  |
| СОМ8                                                                     | Connector | OK                       |  |  |  |
| COM7 => COM5                                                             | Splitter  | Ready                    |  |  |  |
| COM8 => COM6                                                             | Splitter  | Ready                    |  |  |  |
| (Monday, May 01, 2017) [COM7] Initialization                             | n0K       |                          |  |  |  |
| (Monday, May 01, 2017) [COM8] InitializationOK                           |           |                          |  |  |  |
| <pre>{Monday, May 01, 2017} [COM7 =&gt; COM5] Initialization0K (1)</pre> |           |                          |  |  |  |
| {Monday, May 01, 2017} [COM8 => COM6] InitializationOK (1)               |           |                          |  |  |  |
| I                                                                        |           | <b>•</b>                 |  |  |  |
| Ready                                                                    |           | http://www.eterlogic.com |  |  |  |

#### On sauve la configuration avant de poursuivre.

On a donc créé deux ports RS-232 (7 & 8) qui vont recevoir les données GPS & AIS du NemaStudio, données qui seront redistribuées au(x) logiciel(s) de navigation, via les RS-232 (5 & 6). Il faut que ces ports soient activés *(Emulation started),* AVANT de lancer les logiciels de navigation, puis que ceux-ci soient paramétrés pour le GPS en COM5 et l'AIS en COM6

## Note :

Ces numéros de port sont tout à fait arbitraires et fonction des ports physiques présents sur le PC. De toutes les façons, le VSPE propose uniquement les numéros de ports non occupés.

# Maintenant on va créer les instruments pour transmettre des trames NMEA au(x) logiciel(s) de navigation

 D'abord aller dans "Settings" - "Communications settings". Si les ports 7 & 8 ne sont pas visibles, faire un "Reset all", fermer le NemaStudio et le relancer. Paramétrer les ports comme ci-dessous

| File                                     | Edit<br>ing is O | View Settings                                    | Nen<br>s Help                                                                                          | naStudio                                                                                                    | release 1                                                                                       | 1.35.6260.2                                                                                                    | 3445                                                                               | Licensed                                                                     | to: Melody in Bl                                                                     | ues.org      | _ 🗆 🗙                                          |
|------------------------------------------|------------------|--------------------------------------------------|----------------------------------------------------------------------------------------------------|----------------------------------------------------------------------------------------------------|-------------------------------------------------------------------------------------------------|----------------------------------------------------------------------------------------------------|------------------------------------------------------------------------------------|------------------------------------------------------------------------------|--------------------------------------------------------------------------------------|--------------|------------------------------------------------|
| ₩ Ф                                      | ×                | GPS1 AIS1                                        | Commun                                                                                                 | ications §                                                                                                    | Settings                                                                                        | 1                                                                                                    |                                                                                    |                                                                              |                                                                                      | 4 Þ 🗙        | NMEA Object Ex 👻 🗜 🗙                           |
| () () () () () () () () () () () () () ( |                  | Serial (COM)P                                    | ort settings                                                                                           | UDP/IP Pa                                                                                                    | ort settings                                                                                    | \$                                                                                                    |                                                                                    |                                                                              |                                                                                      |              | Available Objects<br>AIS<br>Attitude<br>Custom |
|                                          |                  | PortName                                         | BaudRate                                                                                               | DataBits                                                                                                    | Parity                                                                                          | StopBits                                                                                                    | N2000Dev                                                                           | Status                                                                       |                                                                                      |              | GPS                                            |
|                                          |                  | COM1                                             | 9600                                                                                                   | 8                                                                                                    | None                                                                                            | One                                                                                                    |                                                                                    | Not used                                                                     |                                                                                      |              | Radar                                          |
| GPS                                      |                  | COM7                                             | 9600                                                                                                   | 8                                                                                                    | None                                                                                            | One                                                                                                    |                                                                                    | Not used                                                                     |                                                                                      |              | Sounder                                        |
|                                          |                  | сома и                                           | 38400                                                                                                  | 8                                                                                                    | None                                                                                            | One                                                                                                    |                                                                                    | Not used                                                                     |                                                                                      |              | Velocity                                       |
| 000                                      |                  | COM5                                             | 9600                                                                                                   | 8                                                                                                    | None                                                                                            | One                                                                                                    |                                                                                    | Not used                                                                     |                                                                                      |              | " Weather                                      |
| Weathe                                   | er               | COM6                                             | 38400                                                                                                  | 8                                                                                                    | None                                                                                            | One                                                                                                    |                                                                                    | Not used                                                                     |                                                                                      |              |                                                |
| Headin<br>Radar<br>Sounde<br>Velocity    | g<br>er<br>y     | Reset all Use RTS/ NOTE: For Mul and set the Tir | (IMPOF<br>from yo<br>will clos<br>be rese<br>It is goo<br>CTS Handsh<br>Iticast UDP u<br>me To Live to | RTANT: use<br>ur system. Y<br>se them bet<br>to their de<br>od practice t<br>aking<br>se IP addre<br>o a value be | this butto<br>You will al<br>fore perfor<br>fault Wind<br>to also rev<br>ess range<br>tween 1 a | n only after yr<br>so need to re<br>ming this op<br>lows settings<br>iew the port s<br>224.0.0.0 to<br>nd 255. | ou have adde<br>eload all oper<br>eration. Note<br>setting for ead<br>239.255.255. | d or removed<br>n objects beca<br>that all port pa<br>ch object after<br>255 | any serial ports<br>use NemaStudio<br>arameters will<br>the reset.<br>Apply settings | ]            | Object Control Ce                              |
| Xducer<br>Xducer<br>Attitude<br>Custom   | r 1/0            | Port Monitor                                     |                                                                                                    |                                                                                                    |                                                                                                 |                                                                                                    |                                                                                    |                                                                              |                                                                                      | <del>-</del> | Rudder (angle in deg.)                         |

2. Créer un GPS, entrez vos paramètres, vérifier que c'est le bon comport 7, sinon corriger pour obtenir les valeurs ci-dessous.

La période de transmission des trames est à 5 secondes , ce qui est relativement long ; mais ...voir plus bas.

| ۹           | NemaStudio release 1.35.6260.23445 Licensed to: Melody in Blues.org                                                                                                    | _ □ ×                     |
|-------------|----------------------------------------------------------------------------------------------------|---------------------------|
| File Ed     | it View Settings Help                                                                                                    |                           |
| 🕞 Logging   | is OFF 🌔   Textfile: 🗋 🚰 🗐 💮 -   🌡 🛍 隆   🆓 🍪   🗙   🕨 🖉   💌 💷                                                                                                    |                           |
| • 4 X       | GPS1 AIS1                                                                                                    | NMEA Object Ex 👻 👎 🗙      |
| - (0 - o) - | Tag: NMEA 0183 sentences                                                                                                    | Available Objects         |
| AIS         | Latitude Longitude Course Velocity Altitude(m)                                                                                                    | Attitude                  |
| AIS         | 49° 55.92389' N 002° 11.94501' W 232 10 2                                                                                                    | GPS                       |
| 1 No. 1     | UTC Date UTC Time L2one (hrs) Magn.Var.<br>10/02/2017 ■▼ 11:39:33 		 0.0 		 0.0 		 W                                                                                                    | Radar                     |
| GPS         | PDOP HDOP VDOP Geoid.Sep. Satellites GPS fix quality                                                                                                    | - Sounder<br>- Transducer |
| 870         | 0.0                                                                                                    | ·Velocity<br>Weather      |
| Weather     | Satellites used (GSA,GSV) (max 12)                                                                                                    |                           |
| ٢           | GPS     WAAS       ● Normal                                                                                                    | Object Control Ce 💌 📮 🗙   |
| Heading     | 1     5     9     13     17     21     25     29     O Auto       2     6     10     14     18     22     26     30     O Navigate       3     7     11     15     19     23     27     31     O Navigate | Altitude (meters)         |
|             | 4 8 12 16 20 24 28 32 O Slave of GPS1 Status(AV) A ▼ ✓ Add checksum                                                                                                    | 2 🖶                       |
| Radar       | Auto/Navigate                                                                                                    |                           |
| 2           | Rhumb     Bearing     Range     XTE     Steer     VMG     Hack Back       n.a.     n.a.     n.a.     n.a.     n.a.     Loop                                                                               | Course (degrees)          |
| Sounder     | Port COM7 y Pos Update: 10 + Transmit 5 00 + Stop Start                                                                                                    |                           |
|             | 9600,8,None,One second second                                                                                                    | Velocity (knots)          |
| Velocity    |                                                                                                    | 10.0 🖨                    |
| 1           | ٢                                                                                                    |                           |
| X I I I I I | I/O Port Monitor 👻 🖣 🗙                                                                                                    | Rudder (angle in deg.)    |
| Aducer      |                                                                                                    | 0.0 📥                     |
| <b>X</b>    |                                                                                                    |                           |
| Attitude    |                                                                                                    |                           |
| 213         |                                                                                                    |                           |
| Custom      |                                                                                                    |                           |
|             |                                                                                                    | .::                       |

**3.** Créer un AIS, entrez vos paramètres, vérifier que c'est le bon comport 8, sinon corriger pour obtenir les valeurs ci-dessous.

La période de transmission des trames est à 5 secondes , ce qui est relativement long ; mais ...voir plus bas.

| <b>\$</b> | NemaStudio release 1.35.6260.23445 Licensed to: Melody in Blues.org                                                                                                    | - 🗆 ×                                        |
|-----------|----------------------------------------------------------------------------------------------------|----------------------------------------------|
| File      | Edit View Settings Help                                                                                                    |                                              |
| 🕞 Logg    | ing is OFF 🌔   Textfile: 🗋 📂 🔙 🎒 🎧 -   🐰 🗈 隆   🆓 🍪   🗙   🕨 🚳 🖓   🗙   🕨 💣   👁                                                                                                    | 1                                            |
| ₩ Ф       | X GPS1 AIS1 4 b x                                                                                                    | NMEA Object Ex 👻 👎 🗙                         |
| ()<br>AIS | AIS Class A Vessel Tag: Msg. type 5 Ship data                                                                                                    | Available Objects AlS Attitude Custom CBS    |
|           | MMSI number     Name of Vessel     Own ship (VDO)     Dim. A (m) Dim. B (m)     Destination       702182000     AIS1     80     20     DEFAULT                                                                                                    | - Heading<br>- Radar<br>- Sounder            |
| Weathe    | Call Sign     Type of Ship     Dim. C (m' Dim. D (m)     ETA       AIS1     30 - Vessel (Fishing)     5     15     févr. 10, 2017 18:20       IMO number     Type of Cargo     Draught (dm)     5       02100620     3 - Cat C (DG HS or MP hazard)     Y     5 | Transducer<br>Velocity<br>Weather            |
| Headin    | g     0 - Unspecified     ✓     0 - Low (>= 10m)     ✓     RAIM     ✓     Msg 5, sec:     60.00 ♦                                                                                                    | Object Control Ce • 4 ×<br>Altitude (meters) |
| Radar     | Msg. type 1       Latitude     COG     SOG     Nav. Status       49° 58.14010' N     23     20     15 - Not defined     Spec. Manoeuvre Indicator                                                                                                    |                                              |
| Sound     | Longitude         HDG         ROT(deg/min)           002° 09.24792' W         23         0 €         No TI         Link to GPS         ✓ Msg 1, sec:         7.00 €                                                                                             |                                              |
| Velocit   | Port: COM8 V Add checksum Stop Start<br>38400,8,None,One                                                                                                    | Velocity (knots)                             |
| Xduce     | I/O Port Monitor • 4 ×                                                                                                    | Rudder (angle in deg.)                       |
| Attitude  |                                                                                                    |                                              |

## Voir plus bas c'est ici !

Si vous n'avez que la version d'essai du NemaStudio, le nombre de trames étant limité à 100, on arrive rapidement à la fin des transmissions. Bon ! Pas de panique, **on ferme le NemaStudio en vérifiant auparavant que dans "General settings"** que l'onglet **"Program settings"** est comme ci-dessous avec "**Save always**" ou "**Ask**" coché.

| Save object options | Logging options  |
|---------------------|------------------|
| Save always         | LogFile Path     |
| Save never          | C:\NemaStudioLog |
| Ask                 | Append date/tim  |

Il ne reste plus qu'à relancer le programme et démarrer le GPS & l'AIS.